#### 一般競争入札参加資格確認申請フォームの流れ

入札公告(概要一覧)の URL をクリック

| 契約番     | 号   | 6 賃貸第○号                                                                                                    |
|---------|-----|----------------------------------------------------------------------------------------------------|
| 工 事     | 名   | ビバース田島町インターホン設備その他改修工事                                                                                      |
| 工 事 場   | 所   | 川崎市川崎区〇〇1丁目1番1号ほか                                                                                           |
| 完 成 期   | 限   | 合和7年○月○日限り                                                                                                  |
| 担 当 部   | 署   | 住宅部 整備課                                                                                                    |
| 契 約 方   | 法   | 一般競争入札                                                                                                    |
| 業       | 種   | 通信                                                                                                    |
| 種       | 目   | その他通信設備                                                                                                    |
| その      | 他   | リサイクル法適用工事                                                                                                  |
| 予 定 価   | 格   | 事後公表(最低制限価格設定案件)                                                                                            |
| 公 告     | 日   | 令和6年○月○日(月)                                                                                                 |
| 申込締切    | 日時  | 令和6年○月○日(月) 午後5時15分                                                                                         |
| 申込提出:   | 方 法 | 次のリンカ上口想出<br>https://sandbox-tizk.graffer.jp/kawasaki-jk/smart-apply/apply<br>presadure/4443399851730814642 |
| 設計図書等配布 | 币日時 | ダウンロード開始 令和5年○月○日(木)午前8時30分<br>ダウンロード終了 令和5年○月○日(金)午後5時15分                                                  |
| 設計図書等配布 | 日場所 | 公社・入札公告ページよりダウンロード                                                                                          |
| 質問受付締切  | 日時  | 令和6年○月○日(金) 午後3時                                                                                            |

# 申請フォームの画面「ログインして申請に進む」(推奨)

必ず本案件の担当者様メールアドレスで申請してください。

| ー般競争人札参加貧格確認申請書(ヒハー<br>ス田島町インターホン設備その他改修工<br>事)テスト                                                |
|---------------------------------------------------------------------------------------------------|
| 入力の状況 0%                                                                                          |
| 川崎市住宅供給公社の「一般競争入札参加資格確認申請書 (ビバース田島町<br>インターホン設備その他改修工事)テスト」のオンライン申請ページです。                         |
| 一般競争入札.営加資格確認申請書(ビバース田島町インターホン設備その他<br>改修丁事)テスト<br>一般競争入札参加資格確認通知書は申請されたアカウントでダウンロードし<br>ていただきます。 |
| ログインして申請に進む                                                                                       |
|                                                                                                   |

アカウントを持っていない場合は「新規アカウント登録」をクリック

| Graffer<br>スマート申請                                                                   |
|-------------------------------------------------------------------------------------|
| 川崎市住宅供給公社 ログイン                                                                      |
| Grafferアカウントをお持ちの方<br>Grafferアカウント規約 [2] プライバシーボリシー [2] をお読みの<br>うえ、同意してログインしてください。 |
| G Googleでログイン                                                                       |
| ・         LINEでログイン                                                                 |
| Contre メールアドレスでログイン                                                                 |
| ログイン方法について教えてください []                                                                |
| <u>GビズIDでログインする</u>                                                                 |
| Grafferアカウントをお持ちでない方                                                                |
| Grafferアカウントに登録すると、申請書の一時保存や申請履歴の確認ができます。アカウント登録は無料です。<br>新規アカウント登録                 |
| 株式会社グラファーが運営しています。                                                                  |

必要な情報を入力し「Graffer アカウント登録」をクリック

| Graffer<br>スマート申請<br>川崎市住宅供給公社<br>新規アカウント登録                                                                                                    |  |
|----------------------------------------------------------------------------------------------------|--|
| 外部サービスで登録         Grafferアカウント規約       ご ブライバシーボリシー       ご をお読みの         うえ、同意してご登録ください。         G       Googleで登録         G       LINEで登録         外部サービスでの登録とは?       ご |  |
| 情報を入力して登録<br>すべての項目を入力し、アカウント登録に進んでください。                                                                                                    |  |
| 姓 ●■ 名 ●■<br>川崎 ぐ 太郎 ぐ<br>メールアドレス ●■<br>12345@kawasaki-jk.or.jp ぐ<br>パスワード ●■                                                                                             |  |
| 8文学以上50文学以内で入力してください、半角英数学と記号を使用可能です                                                                                                    |  |

仮登録が完了し確認メールが送付されます。

| Craffer<br>スマート申請<br>アカウントの仮登録完了                                                                                          |
|----------------------------------------------------------------------------------------------------|
| ✓ アカウントの仮登録が完了しました。                                                                                                    |
| 本登録用のメールを送信しましたので、アカウントの本登録をお願い<br>いたします。                                                                                 |
| メールが屈かない場合、以下の2点をご確認ください<br>・迷惑メールフォルダに届いている<br>・入力されたメールアドレスに誤りがある                                                       |
| ※PCメールの受信拒否設定をされている場合、「@mail.graffer.jp」<br>を受信できるように設定いただきますようお願いいたします。<br>※本登録用のメールが届かない場合、お手数ですが、再度ご登録操作<br>をお願いいたします。 |

メール内記載の URL をクリックして登録を完了させます。

| 🗄 େଏ 🔶                                                                                 |                                                     | [Grafferア]                                                                                                    | ウント)仮登録                               | 売了のお知らせ - メ                 | セージ (テキスト形式       |          |                             |                  |  |  |
|----------------------------------------------------------------------------------------|-----------------------------------------------------|----------------------------------------------------------------------------------------------------|---------------------------------------|-----------------------------|-------------------|----------|-----------------------------|------------------|--|--|
| ファイル メッセージ                                                                             | ♀ 実行したい作業を入力してください                                  |                                                                                                    |                                       |                             |                   |          |                             |                  |  |  |
| ⓒ無視<br>♣3<br>送惑メール → 削除                                                                | 这個 全員に 転送 間その他。                                     | <ul> <li>              ← L可に転送      </li> <li>             ← L宛で電子・・・             ✓             元了         </li> <li>             公価して削除         </li> <li>             が新規作成         </li> </ul> | · · · · · · · · · · · · · · · · · · · | □ ルール * ■ OneNote □ アクション * | たまでする<br>未読にする 分類 | フラグの 設定・ | ● 検索<br>■ 開連 -<br>翻訳 ▷ 選択 - | Q<br><i>X</i> -4 |  |  |
| 削除                                                                                     | 返信                                                  | クイック操作                                                                                                    | 6                                     | 移動                          | タヴ                | ra       | 編集                          | ズーム              |  |  |
| E (Grafferア)<br>宛先 tsakamoto@kawas<br>Graffer のサービス<br>以下の URL をクリ<br>https://sandbox- | ウント1級選録売了のお知らせ<br>aki-korjp<br>(利用アカウントの仮登録が完了)<br> | 了しました。<br>- <u>- 発祥が完了します。</u><br>0384453c-a091-44f7-aacl - 7dd0                                                                                                    | 474da7                                |                             |                   |          |                             |                  |  |  |
| 引き続きサービス                                                                               | をご利用ください。                                           |                                                                                                    |                                       |                             |                   |          |                             |                  |  |  |
| W+ / JUE to 2                                                                          | ¥*!                                                 |                                                                                                    | ±1105-1                               |                             |                   |          |                             |                  |  |  |

本登録が完了します。

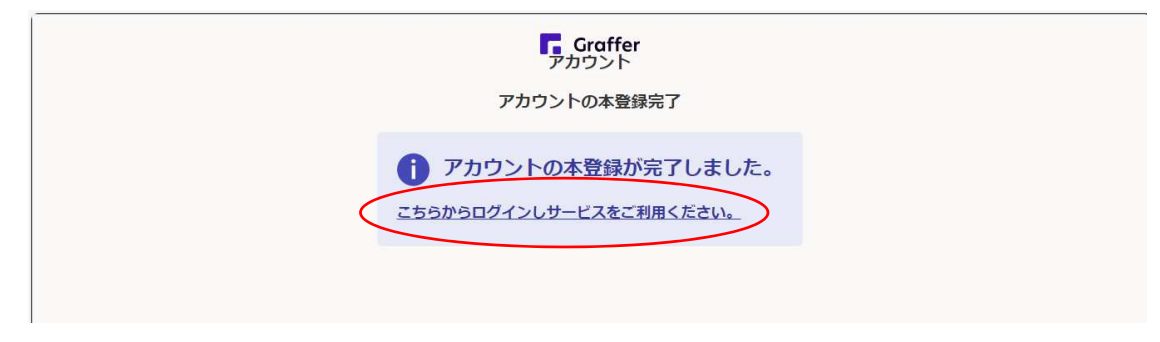

ログインして申請手続きを進めてください。

| Grafferを利用したオ 🧿 トップページ - サイボウ 🙆 My F | ecorder 🙆 勤怠管理 📕 入札・契約権報   川 🔢 入札権報がわさき : 🕒 起来とは   公務員の 🎦 共通グウンロードファイ               | > 🎦 その他のお気に |
|--------------------------------------|-------------------------------------------------------------------------------------|-------------|
|                                      | Grafferアカウントをお持ちの方<br>Grafferアカウント規約 [7] ブライバシーボリシー [7] をお読みの<br>うえ、同意してログインしてください。 |             |
|                                      | G Googleでログイン                                                                       |             |
|                                      | LINEでログイン                                                                           |             |
|                                      | メールアドレスでログイン                                                                        |             |
|                                      | ログイン方法について教えてください [7]                                                               |             |
|                                      | <u>らビズロでログインする</u>                                                                  |             |
|                                      | Grafferアカウントをお持ちでない方<br>Grafferアカウントに登録すると、申請書の一時保存や申請履歴の確認が<br>できます。アカウント登録は無料です。  |             |
|                                      | 新規アカウント登録                                                                           | IME が無効です   |

### メール認証の場合(申請ごとに認証が必要となり以前の内容を再利用できません。)

必ず本案件の担当者様メールアドレスで申請してください。

| رقت                | インして申請に進む            |
|--------------------|----------------------|
| ログインしていただくと        | 、申請の一時保存ができるようになります。 |
|                    | または                  |
|                    | を認証して申請に進む           |
| 申請に利用するメ           | ールアドレスを入力してください      |
| メールアドレス 🕫          |                      |
| example@example.co | m                    |
|                    | 認メールを送信              |

入力したメールアドレスあて確認メールが届きますので URL をクリックしてください。

| ☆無視 X<br>診迷惑メール ・ 削除                                                                                              | 2 全員に 転送 晒 その他・<br>返信                                                                                                    | <ul> <li>▲ スマート申請</li> <li>□ チーム宛て電子・・・・</li> <li>↓ 二司に転送</li> <li>□ デーム宛て電子・・・・</li> <li>↓ 完了</li> <li>○ 返信して削除</li> <li>・ 新規作成</li> </ul> | + + +                       | <ul> <li>参助</li> <li>アクション*</li> </ul>         | 未読にする 分                        | 類 フラグの 、 設定 、    |               |                       |                          |         |  |  |
|----------------------------------------------------------------------------------------------------|----------------------------------------------------------------------------------------------------|----------------------------------------------------------------------------------------------------|-----------------------------|------------------------------------------------|--------------------------------|------------------|---------------|-----------------------|--------------------------|---------|--|--|
| 削除<br>2024/03/1                                                                                                   | 超信<br>8 (月) 16:34<br>@mail.graffer.ip                                                                                             | ウイック操作                                                                                                    | G                           | 移動                                             | 99                             | 5                | 編集            | 7-1                   |                          |         |  |  |
| 「Infrepty(<br>JII崎市住<br>宛先 tsakamoto@kawas<br>メール認証をして                                                            | e供給公社Jメールアドレスのご確認(一般<br>aki-jkorjp<br>申請を行うためのステップとし                                                                              | 歳争入札参加資格確認申請書(ビバース田島<br>て、ご入力いただいたメールアド1                                                                                                    | 町インターホ:<br>- スが正し           | ○設備その他改修工事)<br>しいことを確認する                       | テスト)<br>5必要があり                 | ます。              |               |                       |                          |         |  |  |
| Norepiy(<br>(川崎市佳:<br>宛先 tsakamoto@kawas<br>メール認証をして<br>以下の URL をクリ                                               | E供給公社1メールアドレスのご確認(一般<br>aki-korjo<br>申請を行うためのステップとし<br>リックして、メールアドレスの型                                                            | 戦争入札参加資格確認申請書(ビバース田島<br>て、ご入力いただいたメールアドし<br>駆を完了してください。                                                                                     | 町インターホ                      | い設備その他改修工事)<br>しいことを確認する                       | テスト)<br>る必要があり                 | ます。              |               |                       |                          | louto   |  |  |
| Horepiy(<br>Ulli崎市佳:<br>宛先 tsakamoto@kawas<br>メール認証をして<br>以下の URLをクリ<br><u>btpe://sandbox-</u><br>procedure/44433 | E供給公社Jメールアドレスのご確認(一般<br>aki-korja<br>申請を行うためのステップとし<br>リックして、メールアドレスの到<br>tzk.graffer.jp/smart-apply/api.<br>199511730814642/door | 議争入礼参加貴格確認申請書(ビバース田里<br>て、ご入力いただいたメールアド I<br>翌野を完了してください、<br>/v1/auth/verify-email-token?toke                                               | 町インターホ<br>- スが正し<br>n=99b8a | >>設備その他改修工事)<br>しいことを確認する<br>acO3-fcO4-4acc-al | テスト)<br>δ必要があり<br>503-fe5af339 | ます。<br>92339&ree | lirectUrl=/ka | vasak <del>i-)k</del> | smort-apply/             | apply-  |  |  |
| Norepiy/<br>Unimete:<br>宛先 taskamoto@kawar<br>メール認証をして<br>以下の URL をクリ<br>bttps://sandbox-1<br>procedure/444339    | E開稿公社Jメールアドレスのご確認(一般<br>aki-Korja<br>申請を行うためのステップとし<br>リックして、メールアドレスの型<br>tzk.graffer.jp/smart-apply/apl,<br>99851730814642/door  | 議争入札参加資格確認申請書(ビバース田里<br>て、ご入力いただいたメールアドI<br>N新を完了してください。<br>V1/auth/verify-email-token?toke                                                 | 町インターホ<br>- スが正し<br>n=99b8a | い設備その他改修工事)<br>しいことを確認する<br>acO3-fcO4-4acc-al  | テスト)<br>る必要があり<br>503-fe5af339 | ます。<br>92339&red | lirectUrl=/ka | vasaki <del>-jk</del> | <del>smart-apply</del> / | 'apply- |  |  |

利用規約を確認の上、規約に同意するにチェックをいれていただき、「申請に進む」をク リックしてください。

| 0%                                                                                               |  |
|--------------------------------------------------------------------------------------------------|--|
| 川崎市住宅供給公社の「一般競争入札参加資格確認申請書(ピパース田島町<br>インターホン設備その他改修工事)テスト」のオンライン申請ページです。                         |  |
| ー般競争入札参加資格確認申請書(ビバース田島町インターホン設備その他<br>改修工事)テスト<br>一般競争入札参加資格確認通知書は申請されたアカウントでダウンロードし<br>ていただきます。 |  |
| 利用規約をご確認ください 利用規約 [2] に同意して、申請に進んでください。 マ 利用規約に同意する 2000                                         |  |
| 申請に進む                                                                                            |  |

### フォームの入力

入力フォームに移動しますので、必要な項目すべてを入力してください。

| ー般競争入札参加資格確認申請書 (ビバース田島町インターホン設備その他<br>改修工事) テスト      |
|-------------------------------------------------------|
| 入力の状況 20%6                                            |
| 入力フォーム                                                |
| 申請者の情報                                                |
| Q 法人を検索して自動入力する                                       |
| 商号又は名称 画画                                             |
| 商号又は名称 (カナ) 🛛 📷                                       |
|                                                       |
| アバランは00年月2月1日に入力してください                                |
| <ol> <li>「郵便番号から住所を入力」を押すと、住所の一部が自動入力されます。</li> </ol> |

# 全て入力しましたら「次へ進む」をクリックしてください。

| 2100006 郵便番号から住所を入力                                                          |
|------------------------------------------------------------------------------|
| <ol> <li>「郵便番号から住所を入力」を押すと、住所の一部が自動入力されます。</li> </ol>                        |
| 所在地 🕫                                                                        |
| 神奈川県川崎市川崎区砂子1丁目2番地4                                                          |
| <ul> <li>         ・自動入力後、番地、マンション名、範层番号など、住所の焼きがあれば入力してください。     </li> </ul> |
| 代表者職氏名 💩                                                                     |
| (代表取締役 川崎 太郎 🛛 🖌                                                             |
| 会社の電話番号 🚈                                                                    |
| 0442447575                                                                   |
| 担当者のメールアドレス 自動入力                                                             |
| t.sakamoto@kawasaki-jk.or.jp                                                 |
|                                                                              |

本案件のご担当者様の情報を入力してください。

一般競争入札参加資格確認通知を受領されるまでに変更があった場合は、再度申請が必要 になりますので、まず公社庶務係までご連絡ください。(044-244-7575)

|             | - 般競争入札参加資格確認申請書(ビバース田島町インターホン設備その他<br>改修工事)テスト  | 1  |
|-------------|--------------------------------------------------|----|
|             | 入力の状況<br>409                                     | 96 |
|             | 入力フォーム                                           |    |
|             | 担当者の情報                                           |    |
|             | 担当者名 💩                                           | -  |
|             | 川崎次郎                                             | ]  |
|             | 担当者の所属部署 任第                                      | _  |
|             | 総務課                                              |    |
|             | <b>担当者の電話番号 ◎■</b><br>日中に連絡が取れる電話番号を入力してください。    |    |
|             | 0442447578                                       |    |
|             | 次へ進む                                             |    |
| 引続き必要な情報を入力 | してください。                                          |    |
|             | 入力フォーム                                           |    |
|             | 申請詳細                                             |    |
|             | -<br>業者番号 ◎■<br>川崎市競争入札参加資格名簿(業者名簿)の番号を記載してください。 |    |

0

# 必要書類のアップロード

引続き入札公告第6項記載の必要書類のアップロード等をお願いします。

123<mark>4</mark>5

履行場所 💩

参加申込をする入札の件名 ◎■ 入札公告(概要一覧)に記載の工事名を入力してください。 ビバース田島町インターホン設備その他改修工事

| 入力フォーム                                                                    |  |
|---------------------------------------------------------------------------|--|
| 添付書類                                                                      |  |
| 本工事に係る建設業許可を受けていることを確認できる書類 💩 🕫<br>変更届出書等複数校規出する場合は、zipファイルでまとめて添付してください。 |  |
| ▲ ファイルを選択…                                                                |  |
| 建設業許可.pdf [] 💼 削除                                                         |  |
| 有効期間内の経営事項審査の総合評定値通知書の写し 📷                                                |  |
| 審査基準日から1年7ヶ月以内であることを必ず確認してください。                                           |  |
| ▲ ファイルを選択…                                                                |  |
| 経営事項審査総合評定値通知書.pdf [] 💼 削除                                                |  |
| 建設業退職金共済制度加入の確認方法                                                         |  |
| 以下のいずれかにより違設業退職金共済制度加入が確認できる必要があります。                                      |  |
| <ul> <li>令和5・6年度川崎市工事請負有資格業者名簿に加入「有」で登録されている</li> </ul>                   |  |

| 経営事項審査の総合評定値通知書により加入「有」が確認できる                                                                                 |  |
|----------------------------------------------------------------------------------------------------|--|
| 🦳 建設業退職金共済加入履行証明書により加入が確認できる                                                                                  |  |
| <ul> <li>営業所における専任技術者証明書 ●■</li> <li>公社HPの入札関係書類ダウンロードページの「専任技術者証明書」を使用してください。</li> <li>⑦ ファイルを選択…</li> </ul> |  |
| 更任技術者証明書.pdf [2]                                                                                              |  |
| 次へ進む                                                                                                    |  |

申請内容の確認画面となります。内容をご確認の上、下部の「この内容で申請する」をク リックしてください

|           | 申請内容の確認<br>  申請者の情報                     |      |
|-----------|-----------------------------------------|------|
|           | 申請者の種別 💩 🖩                              |      |
|           | 法人                                      | ▲ 編集 |
|           | 商号又は名称 👩                                |      |
|           | 00建設株式会社                                | ∠ 編集 |
|           | 商号又は名称(カナ) 💩 🕫                          |      |
|           | マルマルケンセツカブシキガイシャ                        | ∠ 編集 |
|           | 郵便番号 200                                |      |
|           | 2100006                                 | ∠ 編集 |
|           | 所在地 💩 🛛                                 |      |
|           | 神奈川県川崎市川崎区砂子1丁目2番地4                     | ∠ 編集 |
|           | 代表者職氏名 💩 📾                              |      |
|           | 右効期間内の経営車頂審査の総合評中領通知書の写し、               |      |
|           | 経営事項審査総合評定値通知書.pdf []                   | ✔ 編集 |
|           | 建設業退職金共済制度加入の確認方法 88                    |      |
|           | 令和5・6年度川崎市工事講員有資格業者名簿に加入「有」で登録さ<br>わている | ∠ 編集 |
|           | 営業所における専任技術者証明書 💩 🕿                     |      |
|           | 專任技術者証明書.pdf                            | ∠ 編集 |
|           |                                         |      |
|           | この内容で申請する                               |      |
|           |                                         |      |
| 申請が完了します。 |                                         |      |
|           |                                         |      |

| こちらの環境はサンドボックス環境です |                                                                             |        |
|--------------------|-----------------------------------------------------------------------------|--------|
| ■▲ 川崎市住宅供給公社 スマート申 | 請 サンドボックス                                                                   | XII- V |
|                    |                                                                             |        |
|                    | 申請が完了しました                                                                   |        |
|                    | 完了メールを登録頂いたメールアドレスに送信しました。また、 <u>申請内容はごちら</u><br><u>(申請詳細)</u> からご確認いただけます。 |        |
|                    | ※メールが届かない場合は、迷惑メールフォルダに振り分けられている可能性があり<br>ますので、一度ご確認ください。                   |        |
|                    | アンケートのお願い                                                                   |        |
|                    | オンライン手続きにはどのくらいご満足いただけましたか?                                                 |        |
|                    | ⊼ ☆ ☆ ☆ ☆ ☆ ☆ ﷺ                                                             |        |
|                    | ご思想 (注意)                                                                    |        |
|                    | オンライン手続きの良かった点や、今後オンライン手続きをより良いものにするための改                                    |        |

申請受け付けのお知らせメールが送付されます。

申請内容を確認後、順次処理を行いますので、今しばらくお待ちください。

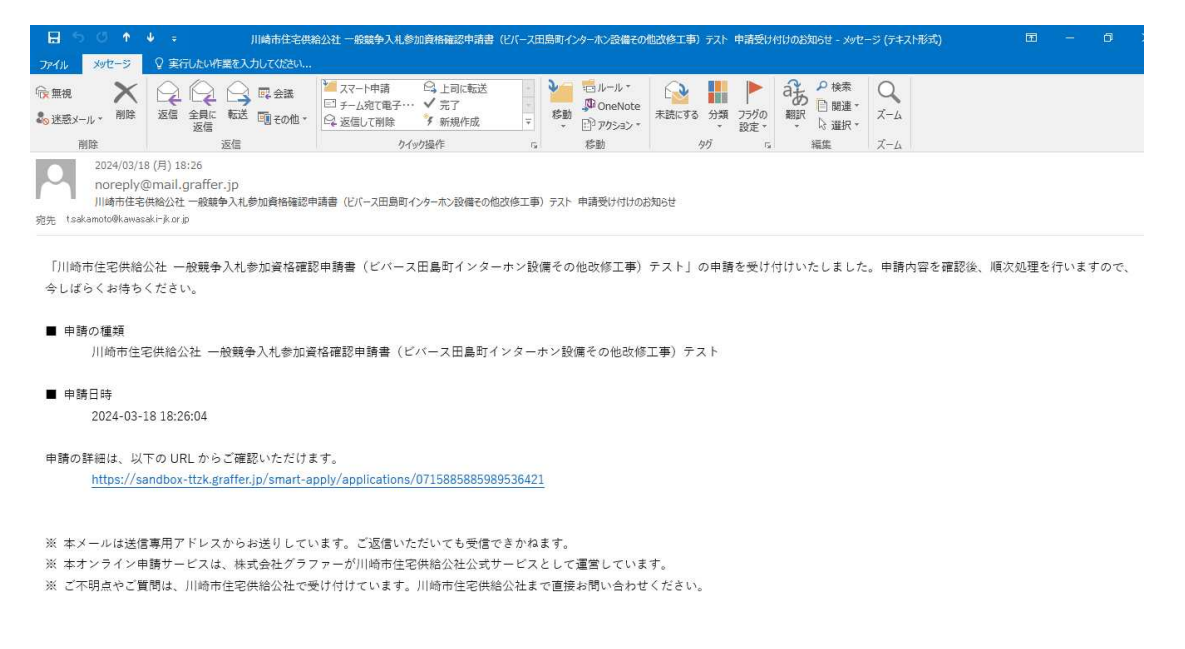

### 差戻し対応について

申請内容に不備があった場合、対応ステータスが「差し戻し」となり、メールが送信され ます。

| 🗄 5 0 🛧                                              | ↓ - 川崎市住宅供                                                            | 給公社一般競争入札参加資格確認中請書                                                                                               | (ビバース田島町インターホン設備で                        | の他改修工事) テスト 申請が差     | し戻されました - メッセージ (テキスト形式)              | 6 - 6 × |
|------------------------------------------------------|-----------------------------------------------------------------------|----------------------------------------------------------------------------------------------------|------------------------------------------|----------------------|---------------------------------------|---------|
| ファイル メッセージ                                           | ♀ 実行したい作業を入力してください                                                    |                                                                                                    |                                          |                      |                                       |         |
| ⓒ 無視<br>♣ 迷惑メール + 削除                                 | 2 2 2 0 0 2 0 2 2 2 2 2 2 2 2 2 2 2 2 2                               | <ul> <li>✓ メモ下</li> <li>○ 上司に転送</li> <li>□ チーム宛て電子・・・</li> <li>✓ 完了</li> <li>♀ 返信して削除</li> <li>ダ 新規作成</li> </ul> | ● 2000 1000 1000 1000 1000 1000 1000 100 | ★読にする 分類 250の<br>設定・ | る<br>翻訳<br>○ 検索<br>副連<br>↓ 選択・<br>ズーム |         |
| 削除                                                   | 返信                                                                    | クイック操作                                                                                                    | 5 移動                                     | 9 <i>1</i> 7 г.      | 編集 ズーム                                |         |
| 2024/03/1<br>noreply(<br>川崎市住宅<br>宛先 tsakamoto@kawas | 9 (火) 10:28<br>@mail.graffer.jp<br>(供給公社 一般競争入札参加資格確認中<br>saki-jkorjp | 9請書(ビバース田島町インターホン設備その他                                                                                           | 独改修工事) テスト 申請が差し戻る                       | れました                 |                                       |         |
| 「川崎市住宅供給                                             | 八社 二酚蔷鱼 7 利夫加资权定期                                                     | 9 由詩書(ビパニュ田良町インター                                                                                                | _ キン設備をの仲市修工事                            | テフト」の中課が美し           | ランクキリ た                               |         |
| 1/1回小王宅庆阳                                            | 公社 一股競爭八化多加具相絕的                                                       |                                                                                                    | 「小>設備での個式修工学                             | 「 入 [ ] の中朝が差し       | 大でれよした。                               |         |
| ■ 申請の種類                                              |                                                                       |                                                                                                    |                                          |                      |                                       |         |
| 川崎市住                                                 | 宅供給公社 一般競争入札参加資                                                       | 格確認申請書(ビバース田島町イ                                                                                                  | (ンターホン設備その他改(                            | ⑧工事) テスト             |                                       |         |
| ■ 申請日時                                               |                                                                       |                                                                                                    |                                          |                      |                                       |         |
| 2024-03-                                             | 18 18:26:04                                                           |                                                                                                    |                                          |                      |                                       |         |
| 由時の詳細けし                                              |                                                                       | e de                                                                                                    |                                          |                      |                                       |         |
| https://s                                            | andbox-ttzk.graffer.jp/smart-a                                        | pply/applications/071588588598                                                                                   | 9536421                                  |                      |                                       |         |
| 34. 000381499404                                     |                                                                       |                                                                                                    |                                          |                      |                                       |         |
| お世話にっており<br>経営事項実査の総                                 | ます。公社の庶務係です。<br>合証定値通知集の日付が有効で                                        | はありません                                                                                                    |                                          |                      |                                       |         |
| 最新の書類を再度                                             | ご提出願います。よろしくお願                                                        | いいたします。                                                                                                    |                                          |                      |                                       |         |
|                                                      |                                                                       |                                                                                                    |                                          |                      |                                       |         |
| ※ 本メールは送信                                            | 言専用アドレスからお送りしてい                                                       | います。ご返信いただいても受信1                                                                                                 | できかねます。                                  | 2.11                 |                                       |         |
| ※ 本オンライン目                                            | 申請サービスは、株式会社グラフ                                                       | 7ァーが川崎市住宅供給公社公式!                                                                                                 | ナービスとして運営してい                             | ます。                  |                                       |         |
|                                                      |                                                                       |                                                                                                    |                                          |                      |                                       |         |

差戻し通知メール内リンク先からメール認証等で申請内容に入ります。

| こちらの環境はサンドボックス環境です                                                                                   |    |
|----------------------------------------------------------------------------------------------------|----|
| <b>Graffer</b> くらしのてつづき サンドボックス                                                                      | ×× |
| この申請の表示にはメール認証が必要です<br>この申請内容を確認するには、申請時に登録したメールアドレスに確認用URLを発行する必要があります。<br>申請時に登録したメールアドレスを含われてください |    |
| t.sakamoto@kawasaki-jk.or.jp 確認メールを送信                                                                |    |
|                                                                                                    |    |
| 公式ページとして株式会社グラファーが運営しています。                                                                           |    |

メール認証の場合はメールアドレスの確認が送付されます。内容確認の上 URL をクリッ クすると申請内容が確認できます。メール文内に、差し戻しとなった理由が記載されてい ます

| ি 無視<br>▲ 迷惑メール * 削除                                                                                                    | 这信 全員に 転送 町 その他・<br>返信                                                                                                    | <ul> <li>※ メモ下</li> <li>□ チーム宛て電子・・・・</li> <li>◇ 売了</li> <li>◎ 返信して削除</li> <li>※ 新規作</li> </ul>                                       | 転送 ·<br>·<br>成 ₹                                         | ジェン・レール・     ジェン・     ジェン・ | <ul> <li>未読にする 分類</li> </ul>                               | フラグの<br>設定。               | ●検索<br>副課・<br>○選択・ | О<br>д-х  |               |                    |                             |    |
|----------------------------------------------------------------------------------------------------|----------------------------------------------------------------------------------------------------|----------------------------------------------------------------------------------------------------|----------------------------------------------------------|----------------------------------------------------------------------------------------------------|------------------------------------------------------------|---------------------------|--------------------|-----------|---------------|--------------------|-----------------------------|----|
| 削除                                                                                                    | 返信                                                                                                    | ウイック操作                                                                                                    | G                                                        | 移動                                                                                                    | タヴ                                                         | r <sub>a</sub>            | 編集                 | ズーム       |               |                    |                             |    |
| 2024/03/19                                                                                                    | 9 (火) 10:35                                                                                                    |                                                                                                    |                                                          |                                                                                                    |                                                            |                           |                    |           |               |                    |                             |    |
| noreply@                                                                                                    | @mail.graffer.jp                                                                                                    |                                                                                                    |                                                          |                                                                                                    | 2 92                                                       |                           |                    |           |               |                    |                             |    |
| - 【川崎市住宅                                                                                                    | E供給公社】メールアドレスのこ確認(一服<br>                                                                                                    | 競争人札参加貨格確認甲請書(ビバ-                                                                                                    | -ス田島町インター:                                               | ホン設備その他改修工事                                                                                                    | ) テスト)                                                     |                           |                    |           |               |                    |                             |    |
| 639 (Isakamoroakawas                                                                                                    | aki-jkurip                                                                                                    |                                                                                                    |                                                          |                                                                                                    |                                                            |                           |                    |           |               |                    |                             |    |
|                                                                                                    |                                                                                                    |                                                                                                    |                                                          |                                                                                                    |                                                            |                           |                    |           |               |                    |                             |    |
|                                                                                                    |                                                                                                    |                                                                                                    |                                                          |                                                                                                    |                                                            |                           |                    |           |               |                    |                             |    |
| メール認証をして                                                                                                    | 申請を行うためのステップとし                                                                                                    | て、ご入力いただいたメール                                                                                                    | アドレスが正                                                   | Eしいことを確認す                                                                                                    | る必要がありま                                                    | す。                        |                    |           |               |                    |                             |    |
| メール認証をして<br>以下の URL をクリ                                                                                                    | 申請を行うためのステップとし<br>リックして、メールアドレスの                                                                                                    | て、ご入力いただいたメール<br><del>R話を完了してください。</del>                                                                                              | アドレスが正                                                   | Eしいことを確認す                                                                                                    | る必要がありま                                                    | す。                        |                    |           |               |                    |                             |    |
| メール認証をして<br>以下の URL をクリ<br>dtps://sandbox-t                                                                                                    | 申請を行うためのステップとし<br><u>リックして、メールアドレスの</u><br>tzk.graffer.ip/smart-apply/apj                                                                                                    | て、ご入力いただいたメール<br><del>8証を完了してください。</del><br>/v1/auth/verify-email-token                                                               | アドレスが正<br>?token=167d                                    | Eしいことを確認す                                                                                                    | る必要がありま <sup>-</sup><br>8d97-f51d58e76                     | す。<br>Gal6&re             | directUrl=/smar    | t-apply/a | pplications/0 | 0715885885         | 98953D                      | 21 |
| メール認証をして『<br>以下の URL をクリ<br>��tps://sandbox-t                                                                                                    | 申請を行うためのステップとし<br>リックして、メールアドレスの<br>tzk.graffer.jp/smart-apply/api                                                                                                    | て、ご入力いただいたメール<br><del>W証を完了してください。</del><br>/v1/auth/verify-email-token                                                               | アドレスが正<br>?token=167d                                    | Eしいことを確認す<br>dbb61-8a97-4979-6                                                                                                    | る必要がありま <sup>-</sup><br>8d97-f51d58e76                     | ∮.<br>Sal6&re             | directUrl=/smar    | t-apply/a | pplications/C | 0715885885         | 598953 <b>D</b> 1           | 21 |
| メール認証をして「<br>以下の URL をクリ<br>Ctos://sandbox-t                                                                                                    | 申請を行うためのステップとし<br>リックして <u>メールアドレスの</u> f<br>tzk.graffer.jp/smart-apply/api                                                                                                  | て、ご入力いただいたメール<br><del>UEEを完了してください。</del><br>/v1/auth/verify-email-token                                                              | アドレスが正<br>?token=167d                                    | Eしいことを確認す<br>dbb61-8a97-4979-i                                                                                                    | る必要がありま <sup>-</sup><br>8d97-f51d58e76                     | ∮.<br>3a16&re             | directUrI=/smar    | t-apply/a | pplications/C | 0715885885         | 598953Þ.1                   | 21 |
| メール認証をして『<br>以下の URL をクリ<br>sttps://sandbox-t                                                                                                    | 申請を行うためのステップとし<br>リックして <u>メールアドレスの</u><br>tzk.graffer.jp/smart-apply/api                                                                                                    | て、ご入力いただいたメール<br><del>UEEを完了してください。</del><br>/v1/auth/verify-email-token                                                              | アドレスが正<br>?token=167d                                    | Eしいことを確認す<br>dbb61-8a97-4979-1                                                                                                    | る必要がありま <sup>-</sup><br>8d97-f51d58e7(                     | ∮.<br>6a16&re             | directUrl=/smar    | t-apply/a | pplications/C | 0715885885         | 59895 <u>3</u> 041          | 21 |
| メール認証をして『<br>以下の URL をクリ<br>sttps://sandbox-t<br>▼ 認証の有効期限<br>確認用 URL は 30                                                                                            | 申請を行うためのステップとし<br><u>リックして メールアドレスの</u><br>tzk.graffer.jp/smart-apply/ap<br>し<br>が通ざた場合<br>分間有効です。有効期限が過                                                                     | て、ご入力いただいたメール<br><del>B証を完了してください。</del><br>/v1/auth/verify-email-token<br>ぎた場合には、お手数ですが                                              | アドレスが正<br>?token=167d<br>再度操作を行・                         | Eしいことを確認す<br>dbb61-8a97-4979-1<br>ってください。                                                                                                    | る必要がありま <sup>-</sup><br>8d97-f51d58e7(                     | ∮.<br>5a16&re             | directUrl=/smar    | t-apply/a | pplications/C | 0715885885         | 598953 <b>6</b> 4           | 21 |
| メール認証をして『<br>以下の URL をクリ<br>sttps://sandbox-t<br>▼ 認証の有効期限<br>確認用 URL は 30                                                                                            | 申請を行うためのステップとし<br><u>ックして メールアドレスのむ</u><br>t <u>tk.graffer.jp/smart-apply/ap</u><br>む過ぎた場合<br>分問有効です。有効期限が過                                                                  | て、ご入力いただいたメール<br><del>B証を完了してください。</del><br>/v1/auth/verify-email-token<br>ぎた場合には、お手数ですが                                              | アドレスが正<br>?token=167d<br>再度操作を行・                         | Eしいことを確認す<br>dbb61-8a97-4979-1<br>ってください。                                                                                                    | る必要がありま <sup>-</sup><br>8d97-f51d58e7(                     | ∮.<br>6a16&re             | directUrl=/smar    | t-apply/a | pplications/C | 0715885885         | 5989 <u>53</u> 04           | 21 |
| メール認証をしてE<br>以下の URL をクリ<br>↓ Tos://sandbox-t<br>▼ 認証の有効期限<br>確認用 URL は 30<br>※ 本メールは送信                                                                               | 申請を行うためのステップとし<br>リックして メールアドレスの<br>tack.graffer.jp/smart-apply/ap<br>いるぎた場合<br>分間有効です。有効期限が過<br>調専用アドレスからお送りしてに                                                             | て、ご入力いただいたメール<br><del>B壁を完了してください。</del><br>/v1/auth/verify-email-token<br>ぎた場合には、お手数ですが<br>います。ご返信いただいてもう                            | アドレスが正<br>?token=167d<br>再度操作を行・<br>受信できかねる              | Eしいことを確認す<br>dbb61-8a97-4979-1<br>ってください。<br>ます。                                                                                                    | る必要がありま <sup>-</sup><br>8d97-f51d58e7(                     | ₫.<br>6a16&re             | directUrl=/smar    | t-apply/a | pplications/0 | 0715885885         | 5989 <u>53</u> 04           | 21 |
| メール認証をして<br>以下の URL をクリ                                                                                                    | 申請を行うためのステップとし<br>ックして<br>とホgraffer,jp/smart-apply/ap<br>勧適ざた場合<br>分間有効です。有効期限が過<br>言事用アドレスからお送りしてて<br>株式会社グラファーが運営し                                                         | て、ご入力いただいたメール<br><del>設定発力してください。</del><br>/vl/auth/verify-email-token<br>ぎた場合には、お手数ですが<br>います。ご返信いただいてもう<br>にいます。                    | アドレスが正<br>?token=167d<br>専度操作を行。<br>受信できかねる              | Eしいことを確認す<br>dbb61-8a97-4979-1<br>ってください。<br>ます。                                                                                                    | る必要がありま <sup>-</sup><br>8d97-f51d58e7(                     | ₫.<br>Gal6&re             | directUrl=/smar    | t-apply/a | pplications/C | 0715885885         | 5989 <u>53</u>              | 21 |
| メール認証をして#<br>以下の URL をクリ<br>ぜDos://sandbox-t<br>▼ 認証の有効期限<br>確認用 URL は 30<br>※ 本メールは送信<br>※ 本システムは、<br>※ ご不明白やご質                                                      | 申請を行うためのステップとし<br>ックして、メールアドトスの<br>tzk.graffer.jp/smart-apply/ap<br>が過ぎた場合<br>分間有効です。有効期限が過<br>専用アドレスからお送りしてて、<br>株式会社グラファーが運営し、<br>間は、川崎市体牢供給公社につ                           | て、ご入力いただいたメール<br><del>S型と売了してください。</del><br>/v1/auth/verify-email-token<br>ぎた場合には、お手数ですが<br>います。ご返信いただいても5<br>cいます。<br>ご切けれています。川崎市が  | アドレスが正<br>?token=167d<br>再度操作を行。<br>更信できかねる<br>+ 30供給公社3 | Eしいことを確認す<br>dbb61-8a97-4979-1<br>ってください。<br>ます。<br>まで直接お問い合わ                                                                                                    | る必要がありま <sup>-</sup><br>8d97-f51d58e7(<br>                 | ₫.<br>Gal6&re             | directUrl=/smar    | t-apply/a | pplications/C | 0715885885         | 5989 <u>5</u> 3             | 21 |
| メール認証をして#<br>以下の URL をクリ<br><b>1</b> 05://sandbox-t<br>▼ 認証の有効期限<br>確認用 URL は 30<br>※ 本メールは送信<br>※ 本システムは、<br>※ ご不明点やご質                                               | 申請を行うためのステップとし<br>ックして、イーリアド <del>レスの</del><br>はtak.graffer.jp/smart-apply/app<br>い通ぎた場合<br>分間有効です。有効期限が過<br>準用アドレスからお送りしてて<br>株式会社グラファーが運営し-<br>間間は、川崎市住宅供給公社に <sup>-</sup> | て、ご入力いただいたメール<br><del>S型を完了してください。</del><br>/v1/auth/verify-email-token<br>ぎた場合には、お手数ですが<br>います。ご返信いただいてもう<br>にいます。<br>ご愛信付けています。川崎市{ | アドレスが正<br>?token=167d<br>専度操作を行。<br>更信できかねま<br>主宅供給公社ま   | Eしいことを確認す<br>dbb61-8a97-4979-4<br>ってください。<br>ます。<br>まで直接お問い合わ                                                                                                    | る必要がありま <sup>-</sup><br>8 <u>d97-f51d58e7(</u><br>りせください。  | ₫。<br>Gal6&re             | directUrl=/smar    | t-apply/a | pplications/0 | 0715885885         | 59895 <b>3</b> - 1          | 21 |
| メール認証をしてて<br>以下の URL をクリ<br>● Tos://sandbox-t<br>● 認証の有効期限<br>確認用 URL は 30<br>※ 本メールは送信<br>※ 本システムは、<br>※ ご不明点やご算<br>■ 22(年来)-1845-1845-1845-1845-1845-1845-1845-1845 | 申請を行うためのステップとし<br>ックして、メーロアドナスの<br>tzk.graffer.jp/smart-apply/ap<br>認道ざた場合<br>分間有効です。有効期限が過<br>事用アドレスからお送りして((<br>株式会社グラファーが運営して<br>(間は、川崎市住宅供給公社に1)<br>(##0                 | て、ご入力いただいたメール<br><del>設定第了してください。</del><br>/vl/auth/verify-email-token<br>ぎた場合には、お手数ですが<br>います。ご返信いただいてもう<br>こいます。<br>ご受け付けています。川崎市{  | アドレスが正<br>?token=167d<br>再度操作を行・<br>受信できかねる<br>主宅供給公社る   | Eしいことを確認す<br>1bb61-8a97-4979-1<br>ってください。<br>ます。<br>まで直接お問い合れ                                                                                                    | る必要がありま <sup>、</sup><br>8d97-f51d58e7(<br>りせください。          | ₫.<br>6a16&re             | directUrl=/smar    | t-apply/a | pplications/0 | 07 <u>15885885</u> | 59895 <b>3</b> A            | 21 |
| メール設証をしてい<br>以下のURLをクリ                                                                                                    | 申請を行うためのステップとし<br><u>ックして くーロアドレスの</u><br>tzk.graffer.jp/smart-apply/ap<br>が過ぎた場合<br>分間有効です。有効期限が過<br>諸専用アドレスからお送りしてて<br>株式会社グラファーが運営しして<br>構成、川崎市住宅供給公社にで<br>情報             | て、ご入力いただいたメール<br>現在先労于してください。<br>/vl/auth/verify-email-token<br>ぎた場合には、お手数ですが1<br>vlます。ご返信いただいてもう<br>cいます。<br>二受け付けています。川崎市(          | アドレスが正<br>?token=167d<br>再度操作を行<br>便信できかねる<br>主宅供給公社る    | Eしいことを確認す。<br>1bb61-8a97-4979-1<br>ってください。<br>ます。<br>まで直接お問い合わ                                                                                                    | る必要がありま <sup>。</sup><br>8d97- <u>f51d58e7</u> 6<br>つせください。 | ₫.<br>Gal6&re             | directUrl=/smar    | t-apply/a | pplications/0 | J7 <u>15885885</u> | 59895 <b>3</b>              | 21 |
| メール認証をして、<br>以下のURLをクリ<br>で加3://sandbox-t<br>を認定の有効期間<br>確認用 URL は 30<br>※ 本システムは、<br>※ ご不明点やご質<br>◆ 送信者に関する<br>株式会社グラファ・                                             | 申請を行うためのステップとし<br><u>ックして メールアドトスの</u><br>tzk.graffer.jp/smart-apply/ap<br>認道ぎた場合<br>分間有効です。有効期限が過<br>準再アドレスからお送りしてで<br>株式会社グラファーが運営して<br>間は、川崎市住宅供給公社にで<br>情報<br>ー          | て、ご入力いただいたメール<br><del>S型を完了してください。</del><br>/v1/auth/verify-email-token<br>ぎた場合には、お手数ですが<br>います。ご返信いただいても5<br>cいます。<br>ご受け付けています。川崎市( | アドレスが正<br>?token=167d<br>再度操作を行-<br>更信できかねま<br>主宅供給公社ま   | Eしいことを確認す.<br>1bb61-8a97-4979-1<br>ってください。<br>ます。<br>まで直接お問い合わ                                                                                                    | る必要がありま<br>8d97-f51d58e7(<br>oせください。                       | <del>ј</del> .<br>6а16&re | directUrl=/smar    | t-apply/a | pplications/C | 0715885885         | 5989 <u>5</u> 3₽ <b>)</b> : | 21 |

メールや申請詳細画面に、差し戻しとなった理由が記載されていますので、修正して再度 申請してください。

#### ログインユーザーの場合

差し戻しとなった申請の詳細画面に「この申請を元に新規申請」ボタンがあります。この ボタンを押すと、入力手間を省略して再度申請することができます。)

| こちらの環境はサンドボックス環         |                                              |         |
|-------------------------|----------------------------------------------|---------|
| <b>Graffer</b> <6しのてつづき | サンドボックス                                      | ▲ 坂本千恵、 |
|                         | 中靖一覧 / 申靖詳細            ・         ・         ・ |         |

#### メール認証ユーザーの場合

申請をコピーすることができないため、新規で申請が必要となります。

入札参加資格の確認ができましたら交付物発行のお知らせメールが届きますのでメールに記

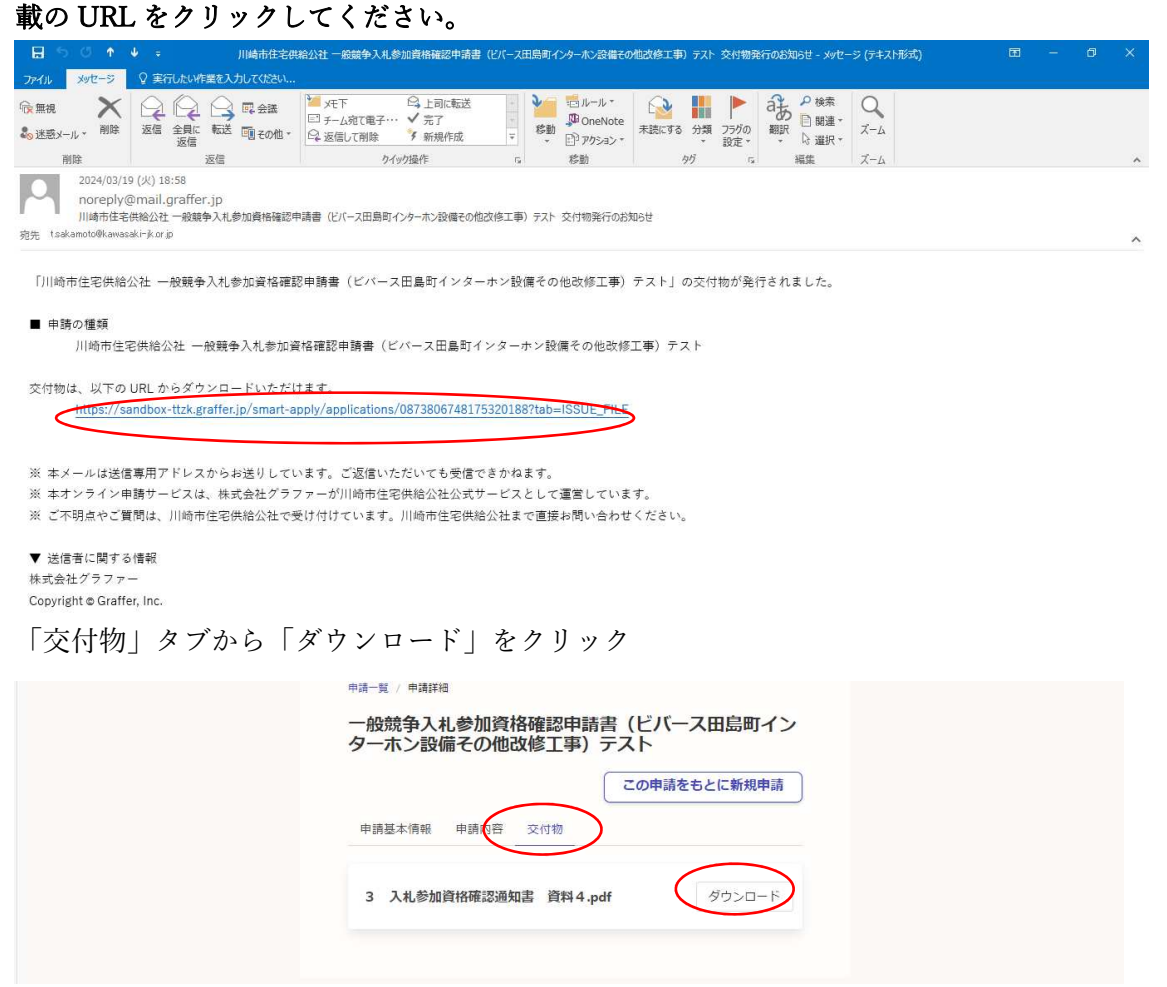

資格確認通知書がダウンロードされます

|    |        |       |     | 令和6年○月○日                     |
|----|--------|-------|-----|------------------------------|
|    |        |       | 一般意 | 競争入札参加資格確認通知書                |
| -1 | 收競争入札参 | 加資格確認 | 申請書 | 提出者 各位                       |
|    |        |       |     | 川崎市住宅供給公社 理事長                |
| 次  | の入札につい | て参加資格 | を確認 | したので通知します。                   |
| 1  | 公      | 告     | 日   | 令和6年○月○日(月)                  |
| 2  | I      | 事     | 名   | ビバース田島町インターホン設備その他改修工事       |
| 3  | 入札参加   | 資格の有  | 無   | 有                            |
| 4  | 入 札    | H     | 時   | 令和6年○月○日(水) 午後2時30分          |
| 5  | 入 札    | 場     | 所   | 川崎市住宅供給公社 会議室 (川崎砂子ビルディング6階) |
| 6  | 契約     | 保証    | 金   | 要 10%                        |
| 7  | 前      | 払     | 金   | 有                            |

## 完了通知のメールが送付され手続が完了します。

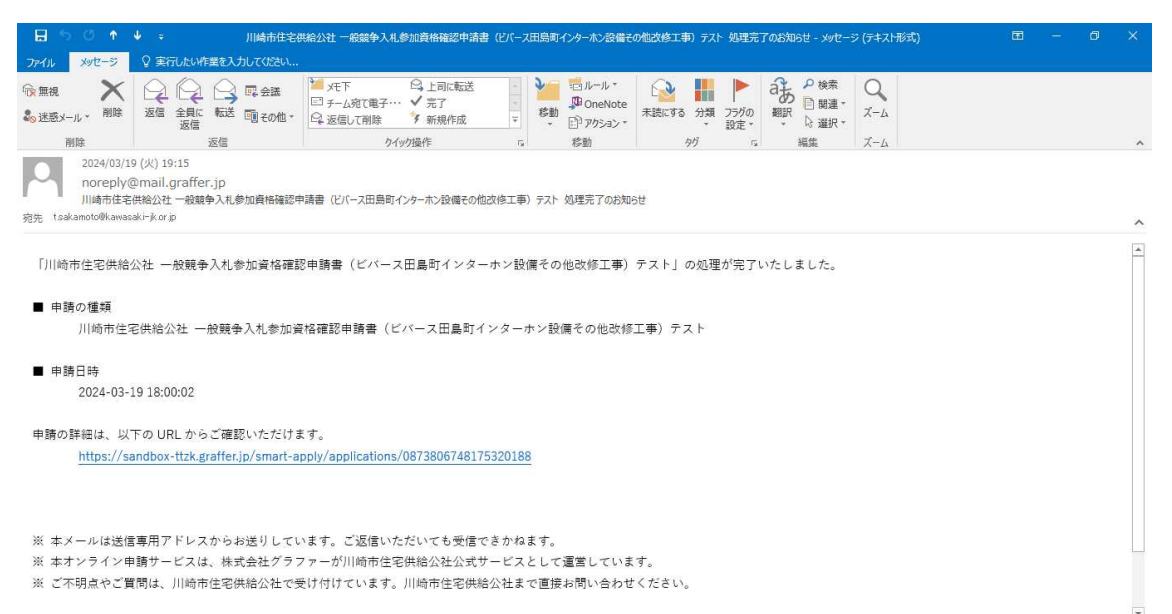

以上